# HAreplicator : Creating local storage replication (mirror)

Wednesday, January 9, 2013

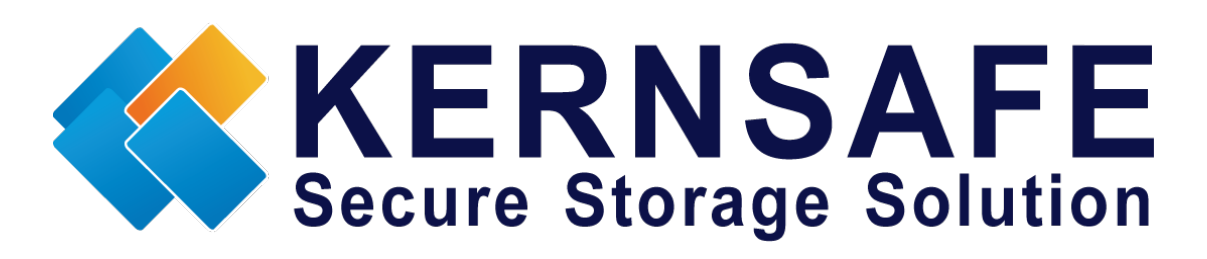

KernSafe Technologies, Inc.

www.kernsafe.com

Copyright © KernSafe Technologies 2006-2013. All right reserved.

## **Table of Contents**

| Creating Harddisk Mirror (RAID-1) Replication | 1 |
|-----------------------------------------------|---|
| Creating Image File Replication               | 6 |
| Creating volume mirror (RAID-1) Replication   |   |
| Contact                                       |   |

### **Creating Harddisk Mirror (RAID-1) Replication**

Disk mirror replication is an useful features that you want to backup one hard disk to another hard disk, it has almost the same function as the hardware RAID-1, but it supports hard disk hot plug, which means, the second RAID disk can be removed and don't effect source disk working, after target disk plug in, HAReplicator will synchronize data automatically.

Before to do so, you should prepare a server with at least two disks except system disk.

Launch the **HAReplicator Management console** and add the Server to the management console.

| Add Server                                                                                                    |                      |  |  |
|----------------------------------------------------------------------------------------------------|----------------------|--|--|
| Enter the host name or IP address and port of the server you want to<br>add and your user login credentials for that server. |                      |  |  |
| Server:                                                                                                    | 192.168.0.101 👻      |  |  |
| Port:                                                                                                    | 63261 <u>B</u> rowse |  |  |
| User login                                                                                                    | credentials          |  |  |
| User name:                                                                                                    | root                 |  |  |
| Password:                                                                                                    | •••••                |  |  |
|                                                                                                    |                      |  |  |
|                                                                                                    | OK Cancel            |  |  |

Press the **OK** button to add.

Click the **Create** button on the toolbar of the management console, the **Create Application Wizard** shows.

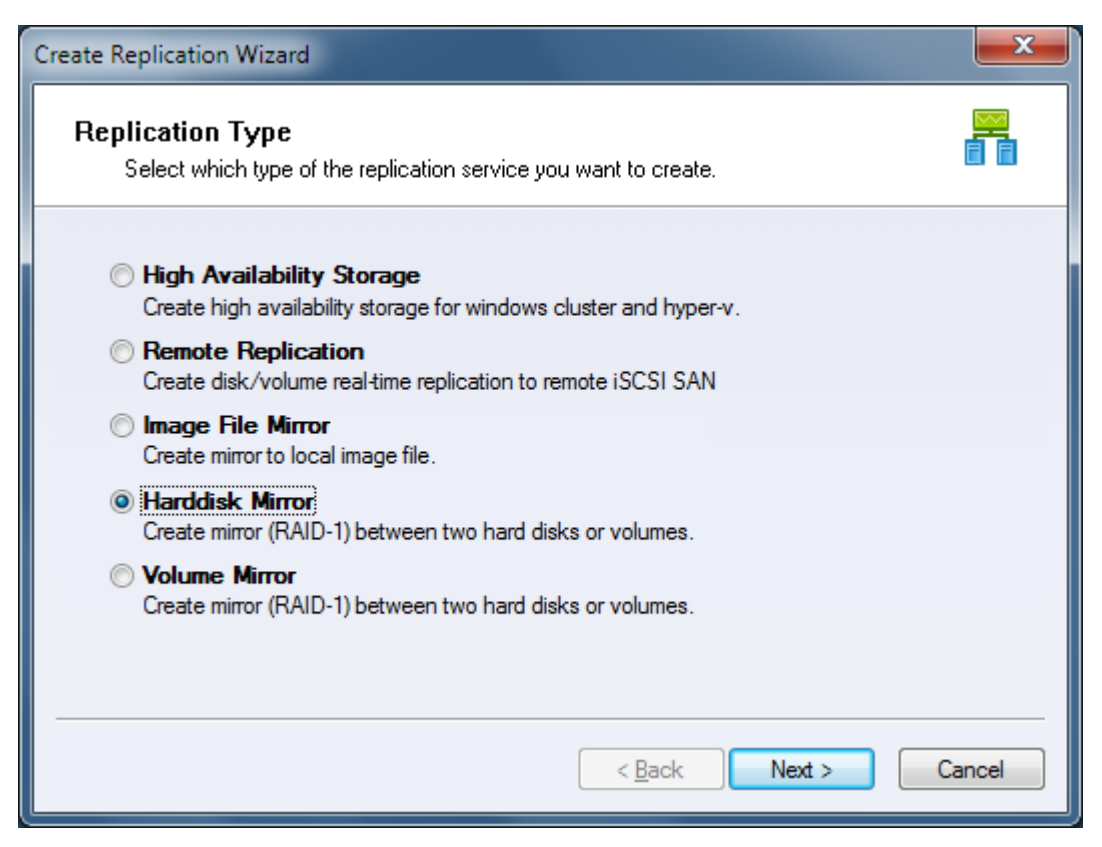

Select the Harddisk Mirror type, and press the Next button to continue.

| Create Replication Wiza         | rd                                       | <b>x</b>                                         |
|---------------------------------|------------------------------------------|--------------------------------------------------|
| Add Nodes<br>Select one serve   | r to build local hard disks replication. |                                                  |
| Enter name:<br>Selected server: | SERVERNODE1(192.168.0.101)               | <u>R</u> efresh<br><u>A</u> dd<br><u>R</u> emove |
|                                 | < <u>B</u> ack Next >                    | Cancel                                           |

Choose a server from the Enter name combo box and press Add to add it to the Selected server list.

| Create Replication Wizar        | d                                      | <b>X</b>                                 |
|---------------------------------|----------------------------------------|------------------------------------------|
| Add Nodes<br>Select one server  | to build local hard disks replication. |                                          |
| Enter name:<br>Selected server: | SERVERNODE1(192.168.0.101)             | <u>R</u> efresh<br>Add<br><u>R</u> emove |
|                                 | < <u>B</u> ack Next >                  | Cancel                                   |

Then press the **Next** button to continue.

| Create Replication Wizard                                           |               |          |           | <b></b> X |
|---------------------------------------------------------------------|---------------|----------|-----------|-----------|
| Choose Source Storage<br>Select one disk as source storage to build | hard disk RAI | D-1.     |           |           |
| First Node                                                          |               |          |           |           |
| Device Tree                                                         |               | Size (G) | Signature |           |
| E                                                                   |               |          |           |           |
| HD0: 00AAJS-60Z0A0                                                  |               | 298      | D056C686  |           |
| HD1: M4SSD2                                                         |               | 59       | ED6A45E9  |           |
|                                                                     |               | 465      | FA0D3688  |           |
|                                                                     |               | 465      | 7E4C095D  |           |
|                                                                     |               |          |           |           |
|                                                                     |               |          |           |           |
|                                                                     |               |          |           |           |
|                                                                     |               |          |           |           |
|                                                                     | < <u>B</u> a  | ack      | Next >    | Cancel    |

Choose the first disk which will be mirrored to another one, then press the  $\ensuremath{\textbf{Next}}$ 

button to continue.

| Create Replication Wizard                                                         |                |           | ×      |
|-----------------------------------------------------------------------------------|----------------|-----------|--------|
| <b>Choose Target Storage</b><br>Select one disk as target storage to build hard o | lisk RAID-1.   |           |        |
| First Node                                                                        |                |           |        |
| Device Tree                                                                       | Size (G)       | Signature |        |
| E                                                                                 |                |           |        |
|                                                                                   | 465            | 7E4C095D  |        |
|                                                                                   |                |           |        |
|                                                                                   |                |           |        |
|                                                                                   |                |           |        |
|                                                                                   |                |           |        |
|                                                                                   |                |           |        |
|                                                                                   |                |           |        |
|                                                                                   |                |           |        |
|                                                                                   |                |           |        |
|                                                                                   | < <u>B</u> ack | Next >    | Cancel |
|                                                                                   |                |           |        |

Select the second one as mirror target.

**Note**, the management console shows only the disks which are more than or equal to the first disk in capacity and all data will be replaced by the first disk.

Press the **Next** button to continue.

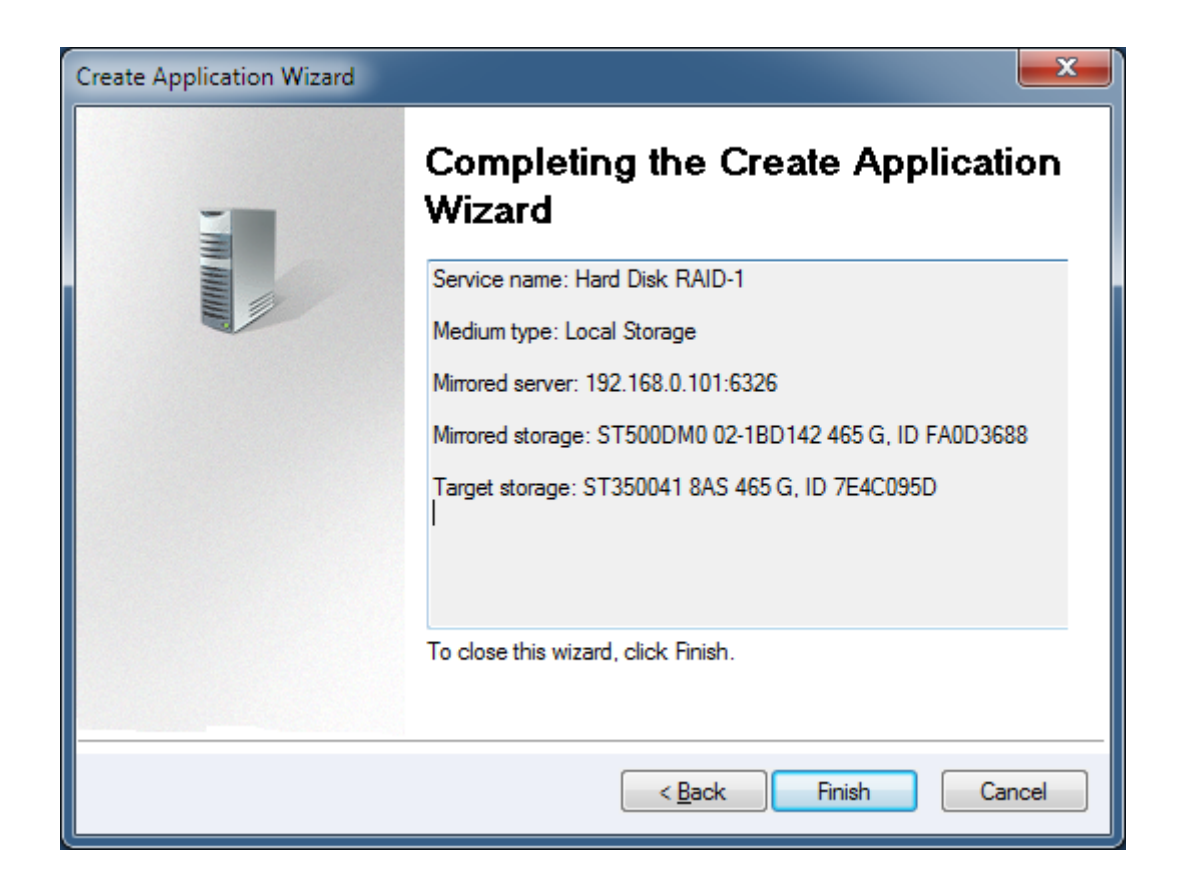

Check if all settings are correct, click **<Back** if you need to modify something or click **Cancel** to cancel application creation.

Press the **Finish** button to continue.

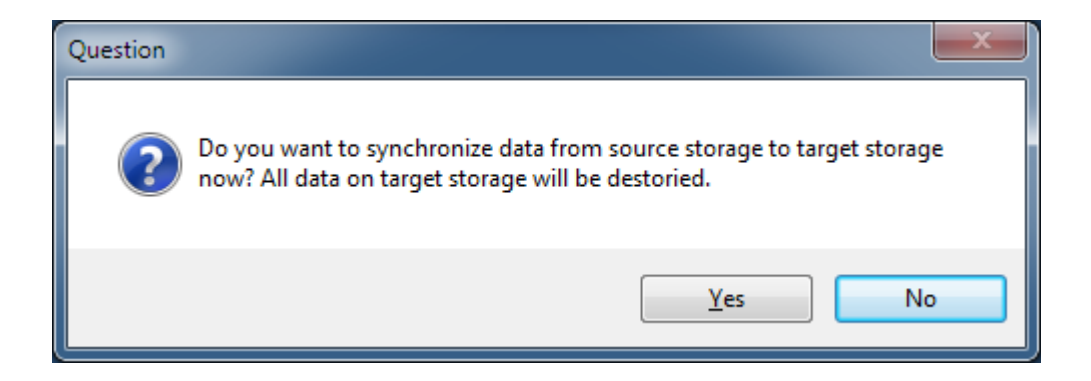

Synchronize the two disks, click the **Yes** button to do full synchronize data from the first disk to the second disk, otherwise click the **No** button if they are already consistent.

Note, for the following two conditions, we will treat it as consistent, otherwise, you must do full synchronize to the two volumes:

1. Source storage is a completely empty hard disk (even not initialized in windows disk management console).

2. The source storage and target storage was synchronized before, they are consistent already.

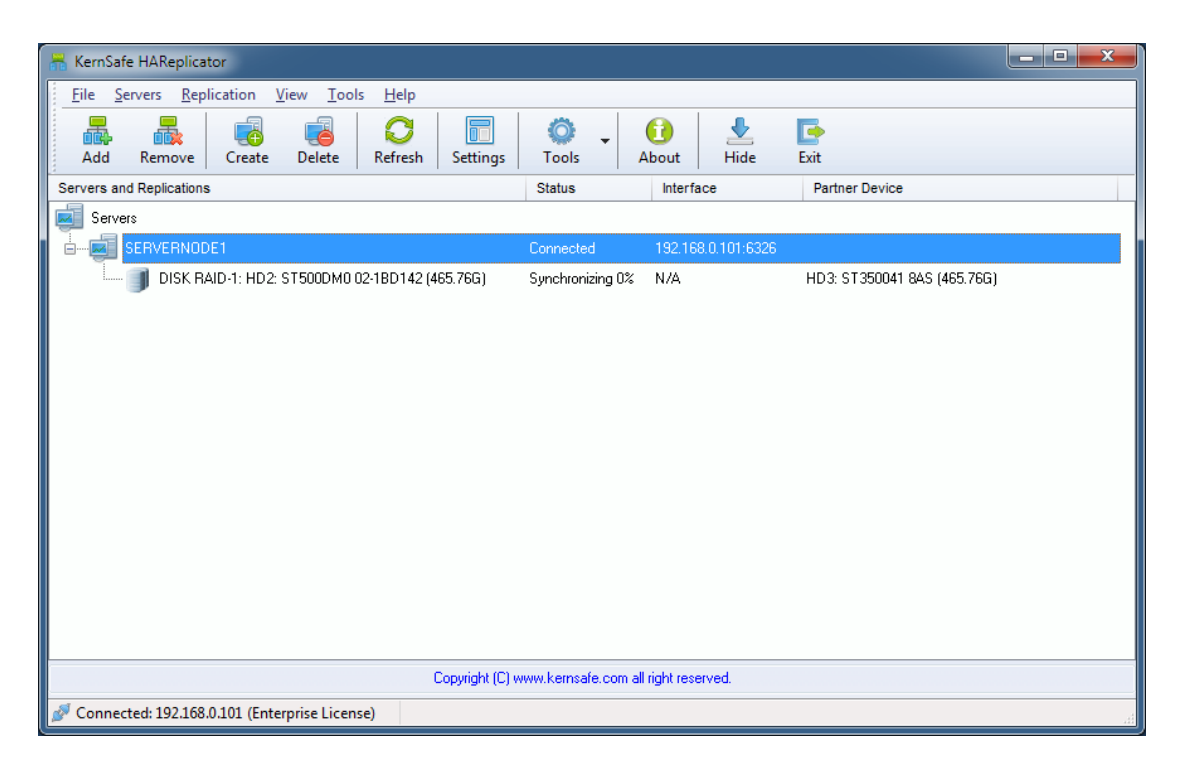

After Hard Disk Replication created, the main interface will be shown as this:

If you want to use the backup in the second disk, launch the disk manager, operate the second disk from offline to online.

### **Creating Image File Replication**

Disk / volume to image file replication is an ideal choice while user want to save hard disk space to avoid hardware RAID, this type of replication can create a real-time replication between disk or volume to an image file, the image file is an raw mapping to the disk or volume, it can be easily used by other KernSafe software and it is easily to be moved.

Launch the **HAReplicator Management Console** and add the server to the management console.

| Add Server                |                                                                                                    |
|---------------------------|----------------------------------------------------------------------------------------------------|
| Enter the h<br>add and yo | nost name or IP address and port of the server you want to<br>our user login credentials for that server. |
| Server:                   | 192.168.0.101 👻                                                                                           |
| Port:                     | 63261 Browse                                                                                              |
| User log                  | jin credentials                                                                                           |
| User name                 | e: root                                                                                                   |
| Password                  | ••••••                                                                                                    |
|                           |                                                                                                    |
|                           | OK Cancel                                                                                                 |

Press the **OK** button to add.

Click the **Create** button on the toolbar of the management console, the **Create Application Wizard** shows.

| Create Replication Wizard                                                                      | X      |
|------------------------------------------------------------------------------------------------|--------|
| Replication Type<br>Select which type of the replication service you want to create.           |        |
| High Availability Storage<br>Create high availability storage for windows cluster and hyper-v. |        |
| Remote Replication<br>Create disk/volume real-time replication to remote iSCSI SAN             |        |
| Image File Mirror<br>Create mirror to local image file.                                        |        |
| Harddisk Mirror<br>Create mirror (RAID-1) between two hard disks or volumes.                   |        |
| Volume Mirror<br>Create mirror (RAID-1) between two hard disks or volumes.                     |        |
| < Back Next >                                                                                  | Cancel |

Select Image File Mirror type.

Then press the **Next** button to continue.

| Create Replication Wiza         | rd                                     | <b>X</b>                                         |
|---------------------------------|----------------------------------------|--------------------------------------------------|
| Add Nodes<br>Select one server  | to build local hard disks replication. |                                                  |
| Enter name:<br>Selected server: | SERVERNODE1(192.168.0.101)             | <u>R</u> efresh<br><u>A</u> dd<br><u>R</u> emove |
|                                 | < <u>B</u> ack Next >                  | Cancel                                           |

Choose a server from **Enter name** combo box then press Add to add it to the **Selected server** list.

| Create Replication Wiza         | rd                                     | <b>X</b>                                 |
|---------------------------------|----------------------------------------|------------------------------------------|
| Add Nodes<br>Select one server  | to build local hard disks replication. |                                          |
| Enter name:<br>Selected server: | ▼ SERVERNODE1(192.168.0.101)           | <u>R</u> efresh<br>Add<br><u>R</u> emove |
|                                 | < <u>B</u> ack <u>N</u> ext >          | Cancel                                   |

Press the **Next** button to continue.

| Select one disk to build local image file mirror.                    |          |           |  |
|----------------------------------------------------------------------|----------|-----------|--|
| First Node                                                           |          |           |  |
| Device Tree                                                          | Size (G) | Signature |  |
| SERVERNODE1     Volume 0 00AAJS-60Z0A0 [C:]     Volume 1 M4SSD2 (D:) | 298      | 00000000  |  |
|                                                                      | 465      | FA0D3688  |  |
|                                                                      | 298      | D056C686  |  |
|                                                                      | 59       | ED6A45E9  |  |
| HD2: 02-1BD142                                                       | 465      | FA0D3688  |  |

Select a hard disk or volume to be mirrored to an image file.

Press the **Next** button to continue.

| Create Replication Wizard                                                         | ×      |
|-----------------------------------------------------------------------------------|--------|
| Choose Storage<br>Select two disks to build HA replication.                       |        |
| Target Storage<br>Mirror file: E:\newimage.img                                    | Select |
| Options Compressed Replication Type: Synchronous Initilize Type: Full Synchronize | •      |
| < Back Next >                                                                     | Cancel |

Select a image file to the Mirror file field. **Note**, the image files must be located in another disks whose free space is more than or equal to the disk which will be mirrored.

Choose **Compressed** if you want the file is compressed.

Choose **Synchronous** or **Asynchronous**, for learn difference between synchronous and asynchronous replication, please read the topic: synchronous and asynchronous. Choose **Full Synchronize** as Initialize Type, if you reach to the following conditions,

You can select Don't Synchronize to save your time:

1. Source storage is a completely empty hard disk (even not initialized in windows disk management console).

2. The source storage and target storage was synchronized before, they are consistent already.

Except the above two conditions, you much select Full Synchronize.

Click the **Next** button to continue.

| Create Replication Wiza         | ırd                                    | ×      |
|---------------------------------|----------------------------------------|--------|
| Encryption<br>Speicfy if encypt | target medium and encryption password. |        |
| Target Storage                  | edium.]                                |        |
| Comfirm Password:               |                                        |        |
|                                 | < <u>Back</u> Next >                   | Cancel |

Choose if target medium will be encrypted.

If you want to encrypt target medium, select the **Encrypt target medium** option, and then input Password and Confirm Password.

Keep it default and press **Next** to continue.

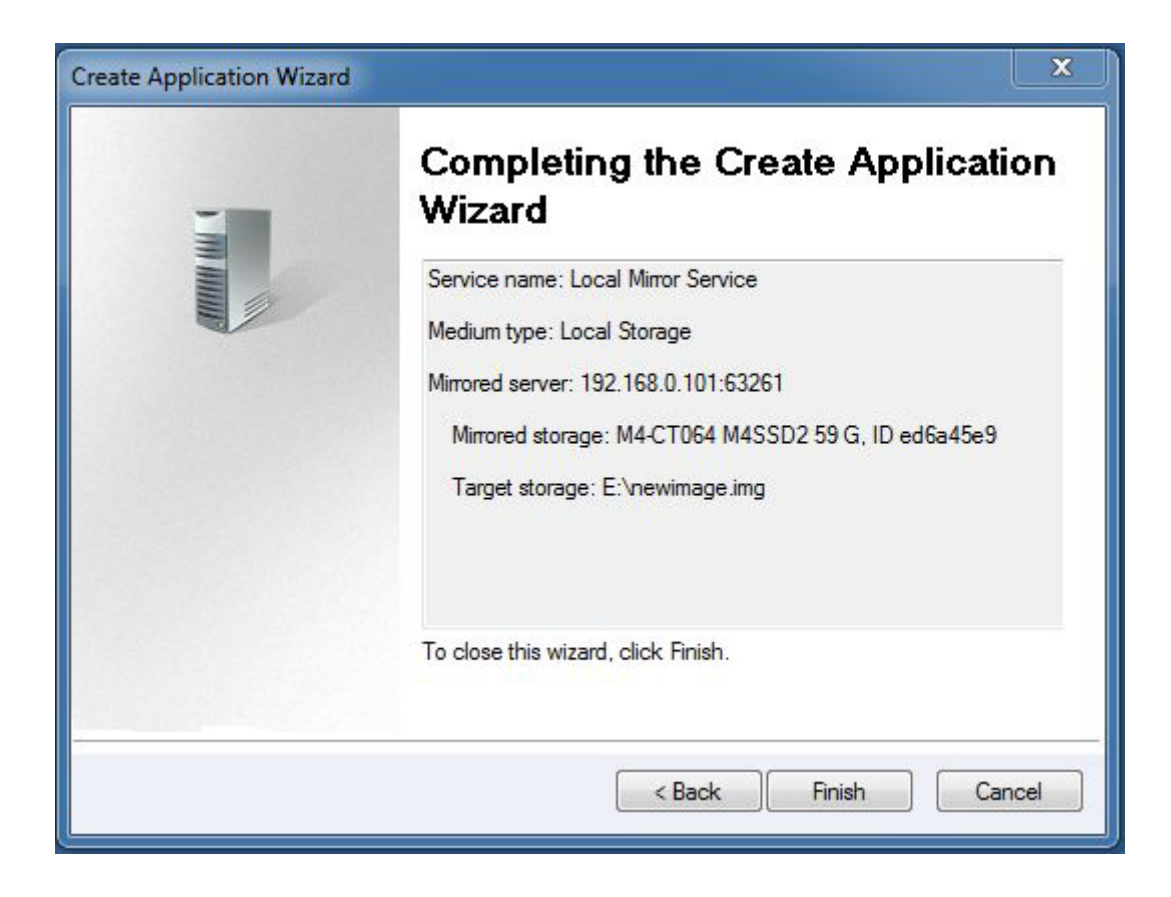

Press the Finish button to complete the creating.

| RemSafe HAReplicator                             |                      |                     | - <b>x</b>      |
|--------------------------------------------------|----------------------|---------------------|-----------------|
| <u>File Servers Replication View Tools H</u> elp |                      |                     |                 |
| Add Remove Create Delete Refresh Settings        | O .                  | €€<br>About Hide    | Exit            |
| Servers and Replications                         | Status               | Interface           | Partner Device  |
| Servers                                          |                      |                     |                 |
| SERVERNODE1                                      | Connected            | 192.168.0.101:63261 |                 |
| Mirror: Volume (D:): HD1\1.00M (59.62G)          | Running              | N/A                 | E:\newimage.img |
| Constitution                                     | U                    |                     |                 |
| Copyright (L) www.kernsare                       | .com all right reser | veu.                |                 |
| Connected: 192.168.0.101 (Enterprise License)    |                      |                     |                 |

If you want to use the backups in the image file, use KernSafe iStorage Server or other software.

### **Creating volume mirror (RAID-1) Replication**

Volume mirror replication is a useful feature that you want to save hard disk space or build mirror into and existing production environment. Volume mirror replication can be one volume mirror to another volume with separated hard disk or storage controller.

Launch the **HAReplicator Management console** and add the Server to the management console.

| Add Serve         |                                                                                                    |  |  |
|-------------------|----------------------------------------------------------------------------------------------------|--|--|
| Enter the add and | Enter the host name or IP address and port of the server you want to<br>add and your user login credentials for that server. |  |  |
| Server:           | 192.168.0.101 👻                                                                                                    |  |  |
| Port:             | 63261 Browse                                                                                                    |  |  |
| Userle            | jin credentials                                                                                                    |  |  |
| User na           | e: root                                                                                                    |  |  |
| Passwoi           | •••••                                                                                                    |  |  |
|                   |                                                                                                    |  |  |
|                   | OK Cancel                                                                                                    |  |  |

Press the **OK** button to add.

Click the **Create** button on the toolbar of the management console ,the **Create Application Wizard** shows.

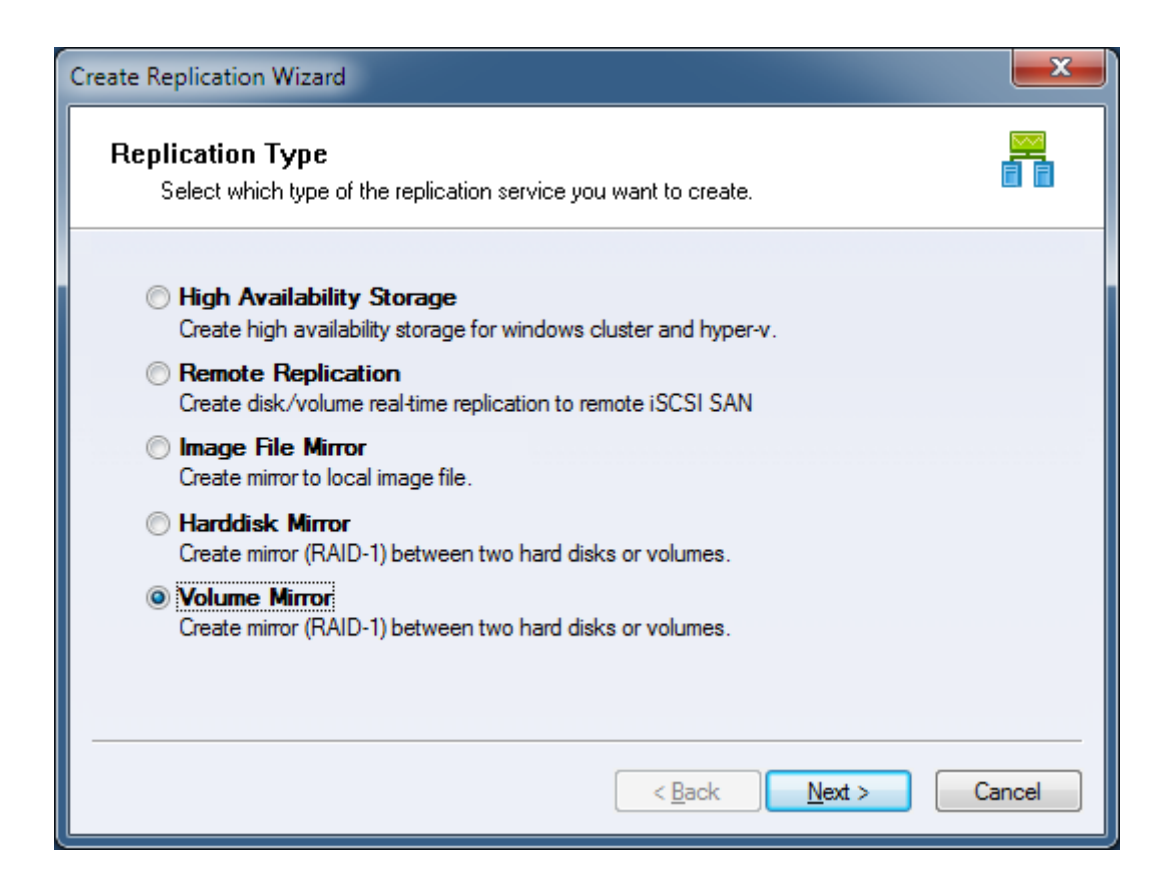

Select Volume Mirror and press the Next button to continue.

| Create Replication Wiza         | rd                                     | <b>X</b>                                         |
|---------------------------------|----------------------------------------|--------------------------------------------------|
| Add Nodes<br>Select one server  | to build local hard disks replication. |                                                  |
| Enter name:<br>Selected server: | SERVERNODE1(192.168.0.101)             | <u>R</u> efresh<br><u>A</u> dd<br><u>R</u> emove |
|                                 | < <u>B</u> ack Next >                  | Cancel                                           |

Choose a server from **Enter name** combo box then press Add to add it to the **Selected server** list.

| Create Replication Wizar        | d                                      | <b>X</b>                                 |
|---------------------------------|----------------------------------------|------------------------------------------|
| Add Nodes<br>Select one server  | to build local hard disks replication. |                                          |
| Enter name:<br>Selected server: | SERVERNODE1(192.168.0.101)             | <u>R</u> efresh<br>Add<br><u>R</u> emove |
|                                 |                                        |                                          |
|                                 | < <u>B</u> ack <u>N</u> ext >          | Cancel                                   |

Press the **Next** button to continue.

| Cr | reate Replication Wizard                                                          |
|----|-----------------------------------------------------------------------------------|
|    | Choose Source Storage Select one volume as source storage to build volume RAID-1. |
|    | First Node                                                                        |
|    | Device Tree Size (G) Signature                                                    |
|    | E                                                                                 |
|    |                                                                                   |
|    |                                                                                   |
|    |                                                                                   |
|    | Volume: ST350041 8AS [G:] 465 HD3(7E4C095D)\1.00M                                 |
|    |                                                                                   |
|    |                                                                                   |
|    |                                                                                   |
|    |                                                                                   |
|    | < <u>B</u> ack Next > Cancel                                                      |

Select a volume will be mirrored to another volume.

Press the **Next** button to continue.

| Cre | eate Replication W             | izard                                                 |              |          |             | ×        |
|-----|--------------------------------|-------------------------------------------------------|--------------|----------|-------------|----------|
|     | Choose Target<br>Select one vo | t <b>Storage</b><br>lume as target storage to build v | olume RAI[   | D-1.     |             |          |
|     | First Node                     |                                                       |              |          |             |          |
|     | Device Tree                    |                                                       |              | Size (G) | Signature   |          |
|     |                                | RNODE1                                                |              |          |             |          |
|     |                                | Volume: ST350041 8AS [G:]                             |              | 465      | HD3(7E4C095 | D)\1.00M |
|     |                                |                                                       |              |          |             |          |
|     |                                |                                                       |              |          |             |          |
|     |                                |                                                       |              |          |             |          |
|     |                                |                                                       |              |          |             |          |
|     |                                |                                                       |              |          |             |          |
|     |                                |                                                       |              |          |             |          |
|     |                                |                                                       |              |          |             |          |
|     |                                |                                                       | < <u>B</u> a | ck I     | Next >      | Cancel   |

Select the second volume as target mirror.

**Note,** the management console shows only the volumes which are more than or equal to the first volume in capacity and all data will be replaced by the first volume. The two volumes must be located in separated disks.

Press the **Next** button to continue.

| Create Application Wizard |                                                                |
|---------------------------|----------------------------------------------------------------|
|                           | Completing the Create Application<br>Wizard                    |
|                           | Service name: Volume Mirror                                    |
|                           | Medium type: Local Storage                                     |
|                           | Mirrored server: 192.168.0.101:6326                            |
|                           | Mirrored storage: ST500DM0 02-1BD142 465 G, ID HD2(FA0D368     |
|                           | Target storage: ST350041 8AS 465 G, ID HD3(7E4C095D)\1.00M<br> |
|                           | To close this wizard, click Finish.                            |
|                           |                                                                |
|                           | < <u>B</u> ack Finish Cancel                                   |

Please check if all settings are correct, click **Back** if you need to modify something or click Cancel to cancel application creation.

Click the Finish button to continue.

Then a **Question** dialog shows:

| Question |                                                                                                    |
|----------|----------------------------------------------------------------------------------------------------|
| ?        | Do you want to synchronize data from source storage to target storage now? All data on target storage will be destoried. |
|          | <u>Y</u> es No                                                                                                    |

Synchronize the two volumes, click the **Yes** button to do full synchronize data from first volume to second volume, otherwise click **No** button if they are already consistent.

Note, for the following two conditions, we will treat it as consistent, otherwise, you must do full synchronize to the two volumes:

1. Source storage is a completely empty hard disk (even not initialized in windows disk management console).

2. The source storage and target storage was synchronized before, they are consistent already.

After Volume Replication created, the main interface will be shown as this:

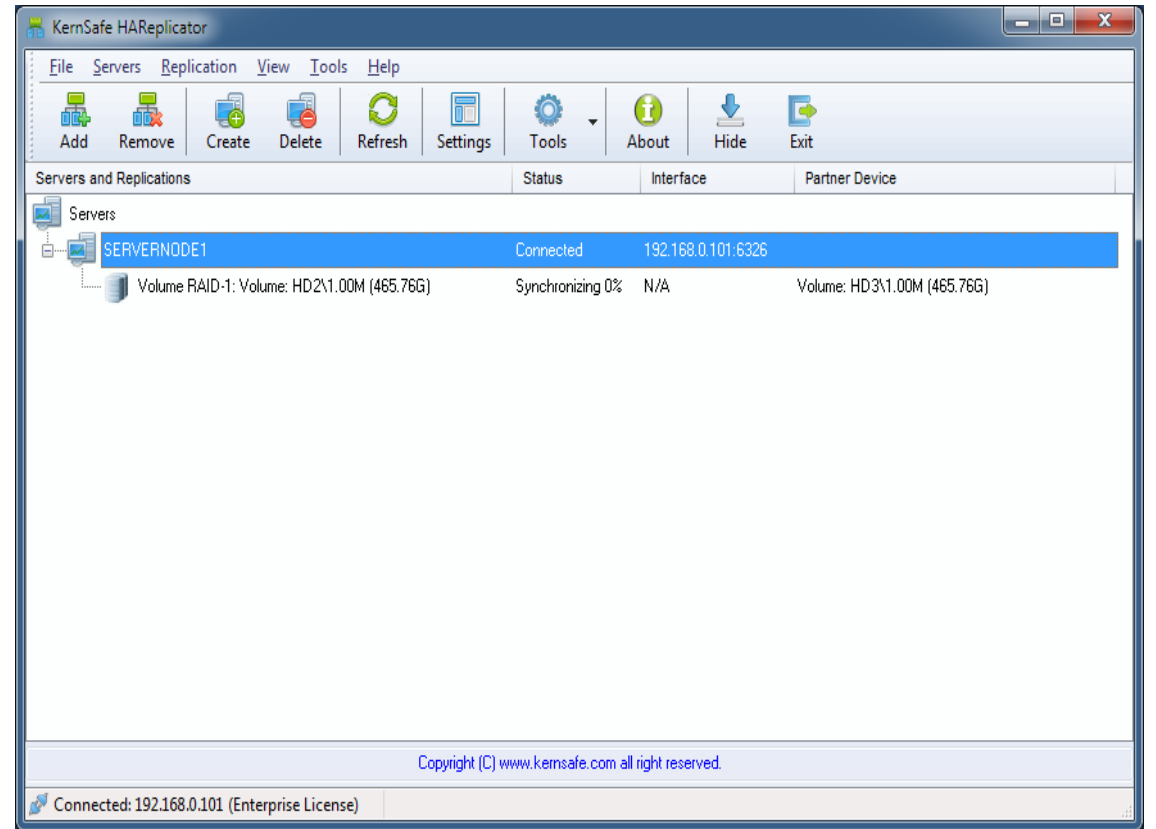

If you want to use the backups in the second volume, launch the disk manager, operate the disk in which the volume is located from offline to online.

### Contact

- Support: <u>support@kernsafe.com</u>
- Sales: <u>sales@kernsafe.com</u>
- Marketing: <u>marketing@kernsafe.com</u>
- Home Page: <u>http://www.kernsafe.com</u>
- Product Page: <u>http://www.kernsafe.com/product/hareplicator.aspx</u>
- Licenses <u>http://www.kernsafe.com/product/hareplicator/license-compares.aspx</u>
- Forum: <u>http://www.kernsafe.com/forum</u>

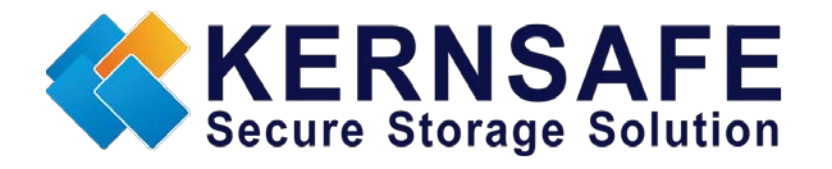

KernSafe Technologies, Inc.

#### www.kernsafe.com

Copyright © KernSafe Technologies 2006-2013. All right reserved.